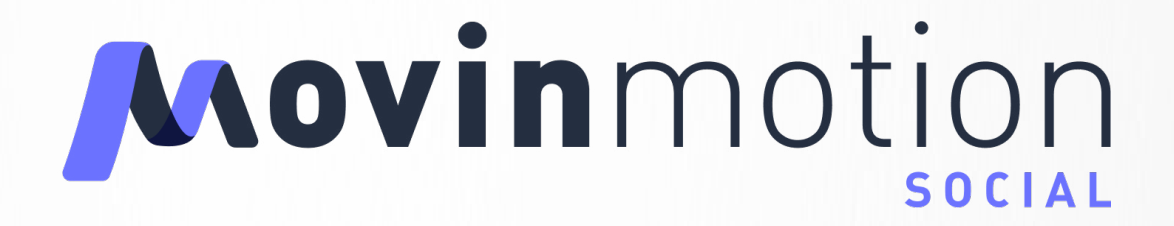

# **Quick start guide**

| AV : Découvrez en 2 minutes comment optimiser le recruter | nent et la gestion sociale de vos salariés avec Movinn        | otion (                                                                                                    | 8 188,87 € coût global<br>Masse salariale estimée *                                                                                                    |
|-----------------------------------------------------------|---------------------------------------------------------------|----------------------------------------------------------------------------------------------------|----------------------------------------------------------------------------------------------------|
|                                                           | (20220) créditisi ont été utilisés su                         | ce projet                                                                                                    | <b>0,00 € coût global</b><br>Masse salariale dépensée                                                                                                    |
|                                                           |                                                               | 75% A<br>7/10 * Ces o<br>précision<br>4/7                                                                                                    | oûts résultent d'une estimation et ne reflétent pas av<br>on les coûts réels. <b>Voir le rapport de masse salarial</b> e                                                                                                    |
|                                                           |                                                               | 10 ▲ 010                                                                                                    | 2717 - AV a été créé par Hugo Brinkhuysen.<br>18 juillet 2019                                                                                                    |
|                                                           |                                                               | 0.0                                                                                                    |                                                                                                    |
|                                                           |                                                               |                                                                                                    |                                                                                                    |
|                                                           |                                                               |                                                                                                    |                                                                                                    |
|                                                           |                                                               |                                                                                                    |                                                                                                    |
|                                                           | -APT Discourse en 2 minutes comment auförligt för de resouher | AP Of Courses on 2 minutes somework application in resystemant of its gration working ones shared as any Maximum<br>Course of the starting one of the starting ones of the starting ones of the startin | AP/ Discont on 2 statute assessed applicable for the number of the patients would at our statute are the behaves at the statute are statute are statut |

Grâce à ce guide des premiers pas apprenez à utiliser Movinmotion Social en un clin d'oeil ;)

#### PARTIE 1 - LES ÉLÉMENTS À CONNAÎTRE POUR DÉBUTER

| 1. | Les différents espaces      | 1 |
|----|-----------------------------|---|
| 2. | Créer son espace entreprise | 2 |
| 3. | Vos salariés                | 2 |
| 4. | Créer votre premier projet  | 4 |

#### PARTIE 2 - GÉRER LES RECRUTEMENTS

| 1. | Les recrutements                          | 5 |
|----|-------------------------------------------|---|
| 2. | Les DPAE                                  | 7 |
| 3. | Les contrats et la signature électronique | 8 |

#### PARTIE 3 - GÉRER LA PAIE

| 1. | Comment souscrire au service de paie ?                   | 9  |
|----|----------------------------------------------------------|----|
| 2. | Demander l'édition des bulletins de paie de ses salariés | 9  |
| 3. | Envoyer les documents de paie à vos salariés             | 11 |
| 4. | Les journaux de paie                                     | 11 |
| 5. | Paiement des salaires                                    | 11 |
| 6. | Checklist pour embaucher un intermittent                 | 12 |

#### PARTIE 4 - LES SALARIÉS AU RÉGIME GÉNÉRAL

| 1. | Les éléments non pris en charge par Movinmotion       | 14 |
|----|-------------------------------------------------------|----|
| 2. | Définir un salarié au régime général sur Movinmotion  | 14 |
| 3. | Le contrat de travail d'un salarié au régime général  | 15 |
| 4. | La paie d'un salarié au régime général                | 15 |
| 5. | Checklist pour embaucher un salarié au régime général | 16 |
|    |                                                       |    |

#### PARTIE 5 - INFOS UTILES

| Votre avis sur la plateforme                     | 18                                                                                                    |
|--------------------------------------------------|----------------------------------------------------------------------------------------------------|
| Le système de crédits                            | 18                                                                                                    |
| Détail des déclarations traitées par Movinmotion | 22                                                                                                    |
| Calendrier des cotisations                       | 22                                                                                                    |
| Les organismes sociaux                           | 23                                                                                                    |
| Petit lexique de la paie                         | 24                                                                                                    |
|                                                  | Votre avis sur la plateforme<br>Le système de crédits<br>Détail des déclarations traitées par Movinmotion<br>Calendrier des cotisations<br>Les organismes sociaux<br>Petit lexique de la paie |

# Les éléments à connaître pour débuter

### 1. Les différents espaces

A. La page d'accueil

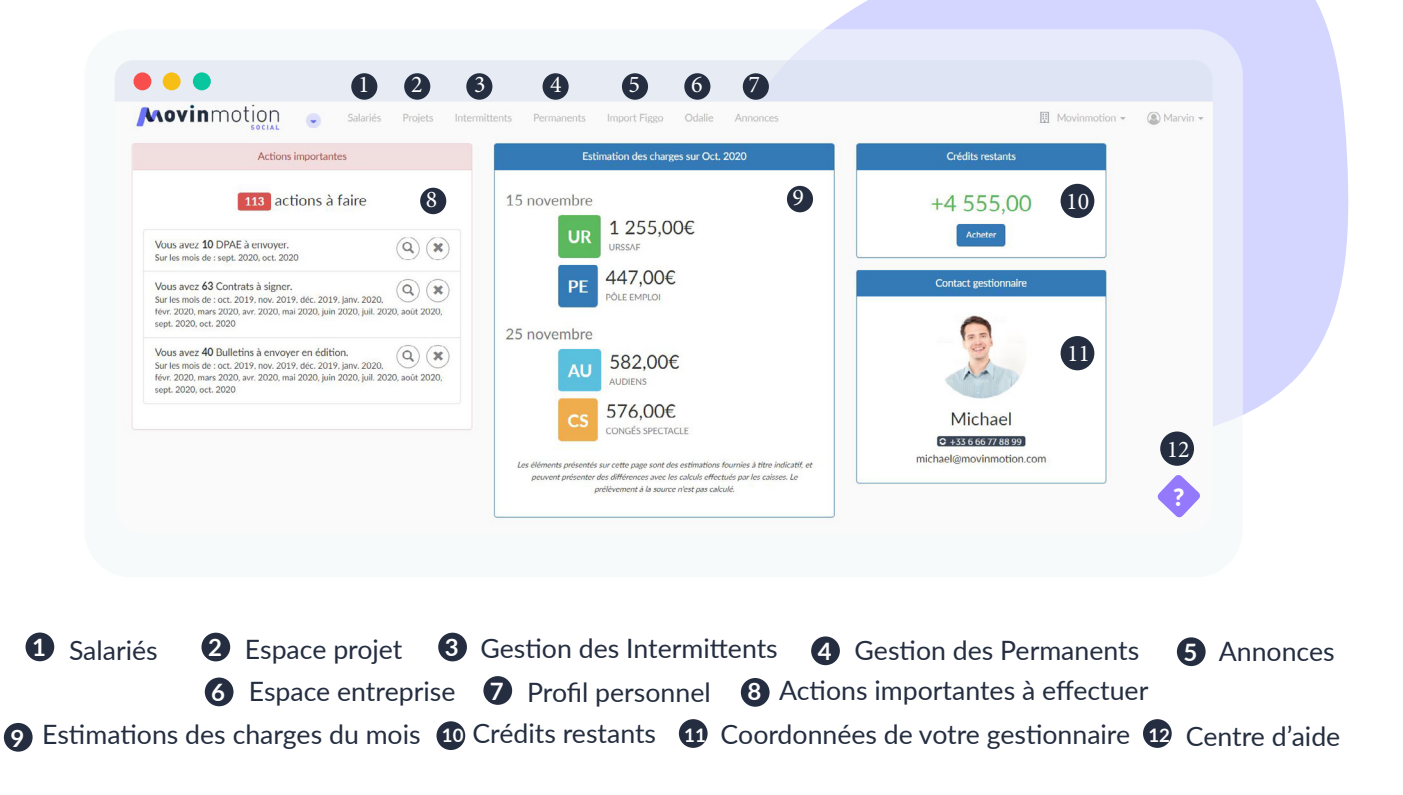

#### B. L'espace projet

| 2717 - AV                      | Félicitations Marvin !<br>Bienvenue dana l'espace de vatre projet 2717 - AV ! Découvrez en 2 minutes o<br>Voir la video | 2<br>omment optimiser le recrutement et la gestion sociale de vos salariés avec Movimmotion ! | <b>8 188,87 € coût global</b><br>Masse salariale estimée *                                                                   |
|--------------------------------|----------------------------------------------------------------------------------------------------|-----------------------------------------------------------------------------------------------|----------------------------------------------------------------------------------------------------|
| 1                              | Tableau de bord                                                                                                    | (102,00) crédit(s) ont été utilisés sur ce projet                                             | 0,00€coût global                                                                                                    |
|                                | Infos Projet                                                                                                    | 75% 🔒                                                                                         | Masse salariale dépensée                                                                                                    |
| Accueil<br>Informations projet | Postes pourvus                                                                                                    | 7/10                                                                                          | * Ces coûts résultent d'une estimation et ne reflètent pas a<br>précision les coûts réels. Voir le rapport de masse salariai |
| Recrutement                    | DPAE envoyées                                                                                                    | 4/7                                                                                           |                                                                                                    |
| Contrats                       | Contrats signés                                                                                                    | 1/8 🛕                                                                                         | 18 Julliet 2019                                                                                                    |
| Pale                           | Bulletins édités                                                                                                    | 3                                                                                             |                                                                                                    |
|                                | Salariés pavés                                                                                                    | 0,0                                                                                           |                                                                                                    |
|                                | oaiai res payes                                                                                                    | 0.0                                                                                           |                                                                                                    |

#### 2. Créer son espace entreprise

| • • •                                            |                                                         |                        |        |
|--------------------------------------------------|---------------------------------------------------------|------------------------|--------|
| Movinmotion 👻 Informations Salariés Administrati | ion                                                     | Movinmotion production | Jeanne |
| Informations                                     |                                                         | MODIFICATEUR           |        |
| Société                                          |                                                         |                        |        |
|                                                  |                                                         |                        |        |
| RAISON SOCIALE                                   | Production de Mavinmotion                               |                        |        |
| NUMÉRO SIRET                                     | 75116205800018                                          |                        |        |
| CODE NAF (OU APE)                                | 9001Z - Arts du spectacle vivant                        |                        |        |
| CONVENTION COLLECTIVE                            | 3090 - Entreprises du secteur privé du spectacle vivant |                        |        |
| NUMÉRO DE TVA INTRACOMMUNAUTAIRE                 | FR34751162058                                           |                        |        |
| ADRESSE DU SIÈGE SOCIAL                          | 44 Rue Jean Jacques Rousseau, 94200 lvry-sur-Seine,     |                        | ?      |
|                                                  |                                                         |                        |        |

Ces informations sont essentielles à la bonne gestion de votre dossier, que ce soit pour les offres Movinmotion, Social, Comptabilité, Assurance. Si vous possédez plusieurs structures, vous pouvez créer plusieurs entreprises. Chacune d'entre elles aura un espace dédié accessible via le nom de la structure affiché en haut à droite de votre écran.

### 3. Vos salariés

#### A. Inviter un ou plusieurs salariés

| Movinmotion 😞                                            | Informations <b>Salariés</b> Administration |                                                                                                    |
|----------------------------------------------------------|---------------------------------------------|----------------------------------------------------------------------------------------------------|
| Q. Rechercher                                            | 244 Personnes                               | AJOUTER NOUVELLE PERSONNE                                                                                       |
| STATUT<br>Informations partagées<br>Informations privées | Sabina Aligina<br>Chef machiniste           | Invité inactif 🥪                                                                                                |
| Invité inactif<br>Invité                                 | Romane Aligna                               | Invité inactif 🖌                                                                                                |
| Non invité                                               | Test-Mick Allle                             | Invité inactif 🛩                                                                                                |
|                                                          | Michel Angot<br>Technicien lumière          | Informations partagées 🖌                                                                                        |
|                                                          | 5 Sophie Ansel<br>Assistant réalisateur     | Invité inactif 👒                                                                                                |
|                                                          | Seb Astopol                                 | Invîté inactif 🛹                                                                                                |
|                                                          | Vincent Atger                               | In the second second second second second second second second second second second second second second second |

Après avoir indiqué les informations de votre entreprise, vous pouvez inviter un ou plusieurs salariés depuis votre section «Salariés». Cliquez sur le bouton «Ajouter une nouvelle personne» et saisissez l'adresse email. Si votre futur salarié possède déjà un compte chez Movinmotion, une alerte vous l'indiquera et vous pourrez l'inviter à partager ses informations personnelles avec votre entreprise.

Dans le cas contraire, une fiche inactive sera créée avec les données que vous aurez renseignées et une invitation automatique lui sera envoyée pour lui proposer d'activer son compte.

La liste de poste comprend tous les postes acceptés par Pôle Emploi Spectacle.(Si vous ne trouvez pas le poste, merci de contacter le support ou de consulter le centre d'aide). Le poste présent sur la fiche salarié est son poste principal. Vous pourrez le modifier sur chaque recrutement si nécessaire. L'ajout de salariés peut également se faire par import (contacter le support pour avoir le modèle d'import).

#### B. Saisie des informations du salarié

Suite à l'invitation envoyée, votre salarié pourra activer son compte, remplir son profil sécurisé et partager ses informations avec votre structure.

#### C. Configuration des administrateurs

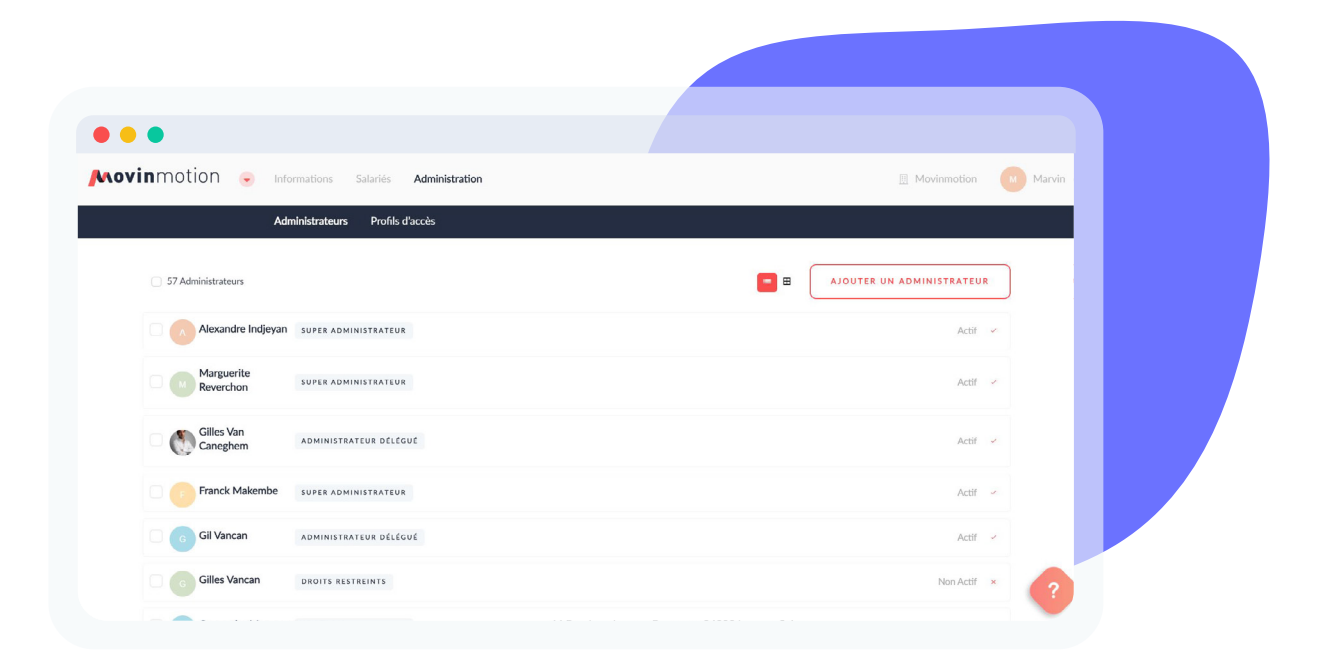

Vous êtes plusieurs personnes à générer le compte Movinmotion, vous pouvez désigner plusieurs administrateurs. Par défaut, Movinmotion propose 2 profils d'accès Administrateurs : «Super administrateur» donne accès à tous les menus des applications Movinmotion auxquelles vous avez souscrit; «Droits restreints» permet de donner un accès à un(des) projet(s) sur l'application Movinmotion Social.

Attention, avec l'abonnement BASIC, vous êtes limité à 2 administrateurs par compte. Si vous souhaitez passer à l'abonnement PREMIUM, vous pouvez contacter le support ou demander à votre chargé de gestion sociale.

#### D. Configuration des profils d'accès

| Movinmotion 👻 🖬                                                                                | formations Salariés Administration    | Movinmoti                                                                                                    |
|------------------------------------------------------------------------------------------------|---------------------------------------|----------------------------------------------------------------------------------------------------|
| A                                                                                              | dministrateurs <b>Profils d'accès</b> |                                                                                                    |
| Profils d'acc                                                                                  | :ès                                   |                                                                                                    |
|                                                                                                |                                       | 37                                                                                                    |
| + CRÉER UN NOUVEA                                                                              |                                       | 0                                                                                                    |
|                                                                                                | O FROME D ACCES                       | Les profils Superadministrateur et Droits restreints sont des profils non                                                                                                    |
| Super administrateur                                                                           | ()                                    | Les profils Superadministrateur et Divits restreints sont des profils non<br>modifiables.<br>Le profil Superadministrateur donne ancèrs à tous les menus des applications<br>Moviennetion susqueilles vous avez couzorit.                                                                                                    |
| Super administrateur<br>Droit restreints                                                       | 0<br>0                                | Las purdis Superadministrateur et Droils nestreints sont des purdia nen<br>modifables.<br>La purdi Superadministrateur danne acchi à traus les menus des applications<br>Machimetica auaquities vou aux et conscrit.<br>La purdi "Droits artesties" purmit de danner en acchi à des projets en<br>aparticulier.<br>Vous pouver caré des proteits d'accès personnalisés qui permettent d'auvrir des                                                                                                    |
| Super administrateur<br>Droit restroints<br>Administrateur délégué                             | 0<br>0<br>0<br>0<br>0<br>0            | Les profils Superadministrateur et Druits restruints sont des profils non<br>modifables.<br>Le profil Superadministrateur donne accès à tous les menus des applications<br>Moviementen auaquelles vous avec soutorit.<br>Le profit Druits transminés "permet de donner un accès à des profets en<br>particulier.<br>Vous pouver cere des profils d'accès provonabliers qui permettent d'avant des<br>droits en particulier en cliquent sur "Créce un nouveau profil d'accès".<br>Il faut ensults Tattibuer à vos administrateurs concernés.                                                                                                    |
| Super administrateur<br>Droit restreints<br>Administrateur délégué<br>Assistante de production |                                       | Las purdis Superadministrateur et Drolls restruints acot des purdis non<br>modifables.<br>La pundi Superadministrateur donne acchi à tous les menus des applications<br>Modimendio auqualeire vou ave council.<br>La pundi Turbin entretients Journet et donner en acchi à des projets en<br>particulier.<br>Vous pouver cirer des proble d'acces personnalisés qui permettent d'auver des<br>debtes en particulier en claquat tra d'acces personnalisés qui permettent d'auver des<br>debtes en particulier en claquat tra d'acces personnalisés qui permettent d'auver des<br>debtes en particulier en claquat tra d'acces personnalisés qui permettent d'auver des<br>debtes en particulier en claquat tra d'acces personnalisés qui permettent d'auver des<br>debtes en particulier en claquat tra d'acces personnalisés qui permettent d'acces.<br>El suos avez un abonnement Besix, vous pouvez au nombre |

Vous pouvez créer des profils d'accès en fonction de vos besoins. Cela vous permettra de maîtriser la consultation ou la modification des données liées à votre entreprise. Après avoir créé et nommé votre nouveau profil, vous pouvez en configurer les droits via un tableau.

Il suffit de cocher les cases correspondantes aux actions de consultation ou de modification. Vous souhaitez attribuer un profil d'accès personnalisé à un de vos collaborateurs ? Rendez-vous dans le menu «Administrateurs» de la section «Administrateur» Cliquez sur «Ajouter un administrateur»; Indiquez l'adresse email et cliquez sur «suivant»; La fenêtre se met à jour et Il faut ensuite compléter le prénom, nom, qualité et le profil d'accès.

| Novinmotion 🕤 Salariés     | Projets Intermittents Permane      | nts Import Figgo Odalie Annonces                                                                                                    |                    | Movinmation + | Marvin - |  |
|----------------------------|------------------------------------|----------------------------------------------------------------------------------------------------|--------------------|---------------|----------|--|
| Créer un nouve             | au proiet                          |                                                                                                    |                    |               |          |  |
| Créez un espace dédié à vo | tre projet : vous pourrez y recrut | er les membres de votre équipe et partager avec eux les inform                                                                                                    | ations du projet ! |               |          |  |
| N                          | om du projet *                     |                                                                                                    |                    |               |          |  |
| с                          | onvention collective *             | CCN de la production audiovisuelle (2642)                                                                                                    | ~                  |               |          |  |
|                            |                                    | Amortion, il cuisto dio clausco minor notre la convention collective de la<br>production audivisuale est la convention solicitti de la production<br>conventionatività de la production de las de production de la production<br>technique liviti est lenit. Notas vous invitante danci: est de la production<br>reporta est bire conforme à la convention collective appliquée avant de commencer<br>vos recrutements. |                    |               |          |  |
| т                          | ype *                              |                                                                                                    | ~                  |               |          |  |
| с                          | ode analytique projet              |                                                                                                    |                    |               |          |  |
| Ν                          | luméro d'objet                     |                                                                                                    | 0                  |               |          |  |

## 4. Créer votre premier projet

Il est nécessaire de créer un projet pour pouvoir y déclarer des salariés. Un projet correspond à un numéro d'objet. Cliquer sur ajouter un projet et remplir les informations demandées.

Clauses miroirs : Au moment de la création d'un projet, c'est la Convention Collective de votre structure qui sera appliquée par défaut. Cependant vous aurez la possibilité d'appliquer sur ce projet en particulier les éventuelles conventions collectives ayant une clause miroir avec la votre. Le numéro d'objet (à demander via votre compte Pôle Emploi Spectacle, n'hésitez pas à solliciter votre gestionnaire si vous ne connaissez pas vos identifiants) n'est pas obligatoire à la création du projet, mais sera nécessaire pour envoyer vos bulletins en édition.

# Gérer les recrutements

#### **1. Les recrutements**

A. Comment recruter sur Movinmotion ?

| Novinmot                       | Social 🕤 Salariés Projets Intermittents Permanents Impo                                                                                                    | rt Figgo Odalie A | Annonces                                                               | 🗒 Movinmotion 👻 🚇 Mary                         |
|--------------------------------|----------------------------------------------------------------------------------------------------|-------------------|------------------------------------------------------------------------|------------------------------------------------|
| 1285 c la meilleure            | Filtrer par nom ou poste         Tous les états         Tous les                                                                                                    | mols 🗸            |                                                                        | + Inviter un nouveau salarié + Ajouter un post |
| O                              | BRINKHUYSEN Hugo - Artiste de rue<br>1 jour 1 1 cachet liol%   Le jeudi 20/08/2020<br>200.00 € bruits   155,20 € neits avant PAS   309,57 € coût global                                                                              | Recruté           | Rechercher un salarlé par prénom ou nom                                | Q E Options avancées                           |
|                                | CHAPELIN Angéline - Accessoiriste                                                                                                    | Recruté           | Accordcroisegmailcom RICHER 5 recruitements<br>Assistant administratif | N <sup>2</sup> Recruter                        |
| P                              | FABRE Romain - Chroniqueur<br>4 jours   32h   Du lundi 04 au jeudi 07/05/2020                                                                                                    | Recruté           | Adrien LUSINCHI<br>Assistant paye                                      | sty Recruter                                   |
| Accueil<br>Informations projet | 480,00 € bruts   37/3.99 € nets avant PAS   719,50 € codt global      MENAGE Cassandre - Accessolriste     2 jours   1/h   Du vendredi 21 au samedi 22/02/2020                                                                       | Recruté           | Adrien LUSINCHI<br>Administrateur                                      | iố Recrute                                     |
| DPAE<br>Contrats               | MENAGE Cassandre - Artiste-interprète<br>2 jours   2 cachets kolés   Du mardi 25 au mercredi 26/02/2020                                                                                                    | Recruté           | Alexandre CALICHON<br>Journaliste pigiste                              | KD Recrute                                     |
| Pale                           | 240,00 € bruits   192,56 € nets avant PAS   349,85 € cout global     PARISIEN Eva - Eclairagiste/Electricien     2 jours   14h   Du mercred 17 zu joud  18/06/2020     200 € bruit   320 € de net werk DR   361 165 165 € colt sloke | Recruté           | Angéline CHAPELIN 1 recruitement                                       | N <sup>D</sup> Recrute                         |
|                                | PIDS Lena - Dessinateur artistique<br>1 jour   Bh   Le vendrefi 10/04/2020<br>1 jour   Bh   Le vendrefi 10/04/2020<br>1 jour   Bh   Le vendrefi 10/04/2020                                                                           | Recruté           | Anitssa DEBETHUNEBUNOUX<br>Chargé de mission                           | ið Recruter                                    |
|                                | RICHER Accordcroisegmailcom - Artiste de rue<br>2 jours 12 cachets holds 1 Du mardi 21 au mercredi 22/07/2020                                                                                                    | Recruté           | Argann OTTINGER<br>Responsable de la paie                              | N <sup>C</sup> Recrute                         |
|                                | A00,00 & bruts   279,30 & nets avant PAS   619,14 & cout global      RICHER Accordcroisezmailcom - Artiste Musicien                                                                                                    | Recruté           | Aurella URLI 1 recrutement<br>Administrateur                           | 40                                             |

Dans l'onglet recrutement, vous allez sélectionner l'ensemble des salariés qui vont travailler pour ce projet. Pour cela, il vous suffit de cliquer sur «recruter» ou de faire glisser les salariés concernés sur la zone centrale. Les salariés sont automatiquement recrutés pour votre projet.

Les libellés de poste de l'annexe 8 (techniciens) sont filtrés en fonction de la convention collective de votre entreprise.

#### B. Zoom sur : l'estimateur de masse salariale

| 80h               | 1 100,00 €<br>brut                              | 802,92 €<br>net (estimé)                           | 1 683,00 €<br>total (estimé) |
|-------------------|-------------------------------------------------|----------------------------------------------------|------------------------------|
| Poste Pôle Emp    | Administrateur de proc                          | duction adjoint                                    | i) 🖓 🌗                       |
| Libellé du poste  | Administrateur de proc                          | duction / de diffusion                             |                              |
| Statut catégoriel | Technicien cadre                                |                                                    |                              |
| Rémunération      | 110,00 € bruts par jou                          | r (8h)                                             |                              |
| Dates d'embauc    | 10 jours   Le mercredi<br>20/05/2016 et du lund | 13/04/2016, du lundi 16<br>i 13 au jeudi 16/06/201 | 3 au vendredi<br>3           |
| Jours d'essai     | 0 jour                                          |                                                    |                              |
| Visible par toute | Oui                                             |                                                    |                              |

Lorsque vous recrutez vos salariés, un estimateur apparait en gris sous le nom du salarié.

Cet estimateur de masse salariale, vous indique très précisément (souvent à quelques centimes près), le brut, net et coût global estimé en fonction du poste préalablement renseigné.

Vous trouverez un estimateur détaillé sur le lien suivant : <u>https://app.movinmotion.com/</u>wagessimulator

Attention, bien que l'estimateur soit très précis, cette valeur reste indicative. Elle ne prend pas en compte : mineur, cumul annuel, taxe sur les salaires éventuelle, taxe d'apprentissage pour les associations qui y sont soumises. De même, pour techniciens et techniciens cadres, le taux appliqué pour la cotisation d'accident du travail est un taux moyen (fixé à 1,50%). Pour les salariés fiscalement étrangers, une revenue à la source est appliquée.

#### C. Les cas particuliers

#### • La gestion avancée de la rémunération et des heures :

Plus précisément, si vous souhaitez ajouter des heures supplémentaires dans vos paies, vous pouvez les indiquer directement sur les fiches salariés de l'onglet recrutement de l'espace projet, depuis la gestion avancée de la rémunération et des heures (en dessous du calendrier).

La saisie automatique des heures supplémentaires est possible, cependant, cette option n'est accessible qu'aux abonnements Premium, cf tarifs.

| 24h                             |          | 69:     | 2,28 ( | Ε       |        |         | 519,85 €             |           | 1 126,88 €      |    |  |
|---------------------------------|----------|---------|--------|---------|--------|---------|----------------------|-----------|-----------------|----|--|
| * Valeur indicative, ne prend i | notammen | t pas e | an com | pte : i | mineur | , fisca | lement étranger, cur | nul annue | il.             |    |  |
| Poste Pôle Emploi *             | Ca       | dreur   |        |         |        |         |                      |           |                 | -  |  |
| Libellé du poste *              | Ca       | dreur   | / OPV  |         |        |         |                      |           |                 |    |  |
| Statut catégoriel               | Techr    | nicien  | cadre  |         |        |         |                      |           |                 |    |  |
| Rémunération                    | 23       | 0.76    |        |         |        | J       | our (8h)             | \$        | Brut non chargé | \$ |  |
| Dates d'embauche                |          |         | nove   | mbre    | 2016   |         | в                    |           |                 |    |  |
|                                 | 1        | ma      | me     | ī       | v      | s       | d                    |           |                 |    |  |
|                                 | 31       | 1       | 2      | 3       | 4      | 5       | 6                    |           |                 |    |  |
|                                 | 7        | 8       | 9      | 10      | 11     | 12      | 13                   |           |                 |    |  |
|                                 | 14       | 15      | 16     | 17      | 18     | 19      | 20                   |           |                 |    |  |
|                                 | 21       | 22      | 23     | 24      | 25     | 26      | 27                   |           |                 |    |  |
|                                 | 28       | 29      | 30     | 1       | 2      | 3       | 4                    |           |                 |    |  |
|                                 | 5        | 6       | 7      | 8       | 9      | 10      | 11                   |           |                 |    |  |
|                                 |          |         |        | 🗉 Ge    | stion  | avano   | ée de la rémunéra    | tion et d | les heures      |    |  |
|                                 |          |         |        |         |        |         |                      |           |                 |    |  |

Il est possible d'ajouter 2 options dans cet onglet : Heures majorées, frais professionnels

- Préremplir des dates pour les contrats longs,
- Si spectacle vivant, comment positionner des répétitions ?

Vous avez la possibilité d'indiquer facilement une longue période de recrutement, ou une récurrence de dates en cliquant sur l'icône 📋 en haut à droite du calendrier.

Les structures du spectacle vivant peuvent ajouter des heures de répétitions via l'onglet «Paie» de l'espace projet. Cliquer sur Gestion avancée de la rémunération et des heures puis Ajouter des répétitions.

• Si le salarié est fiscalement étranger.

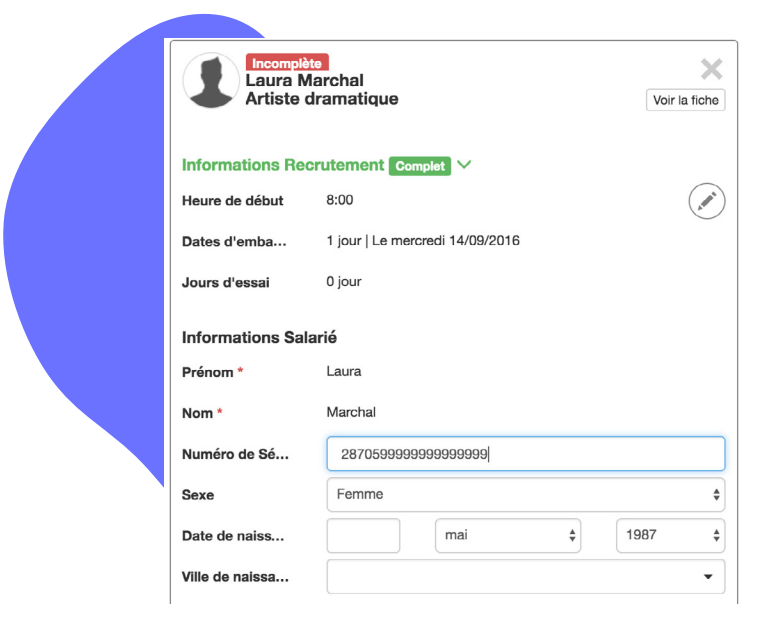

Dans la fiche salarié indiquez le N° de Sécurité sociale en suivant l'exemple suivant :

- 1 ou 2 en fonction du sexe du salarié
- 2 chiffres indiquant l'année de naissance du salarié concerné
- 2 chiffres indiquant le mois de naissance du salarié concerné
- Remplir les chiffres restants par des 9

Pour rappel, le numéro de Sécurité Sociale contient 15 chiffres.

## 2. Les DPAE

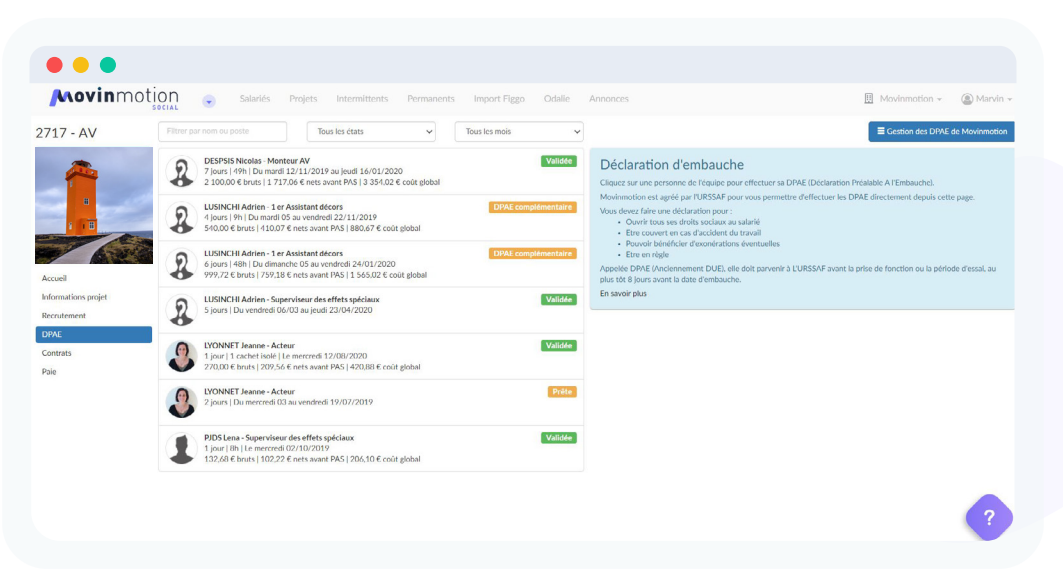

Pour envoyer une DPAE, il est nécessaire qu'elle soit indiquée comme «prête».ll vous suffira alors de cliquer sur Envoyer la DPAE.

Accédez à une vision d'ensemble de vos Déclarations Préalables à l'Embauche dans l'espace dédié à votre entreprise en cliquant sur Gestion des DPAE. Depuis cet espace vous pouvez envoyer en un seul clic l'ensemble de vos DPAE directement à l'URSSAF.

## 3. Les contrats et la signature électronique

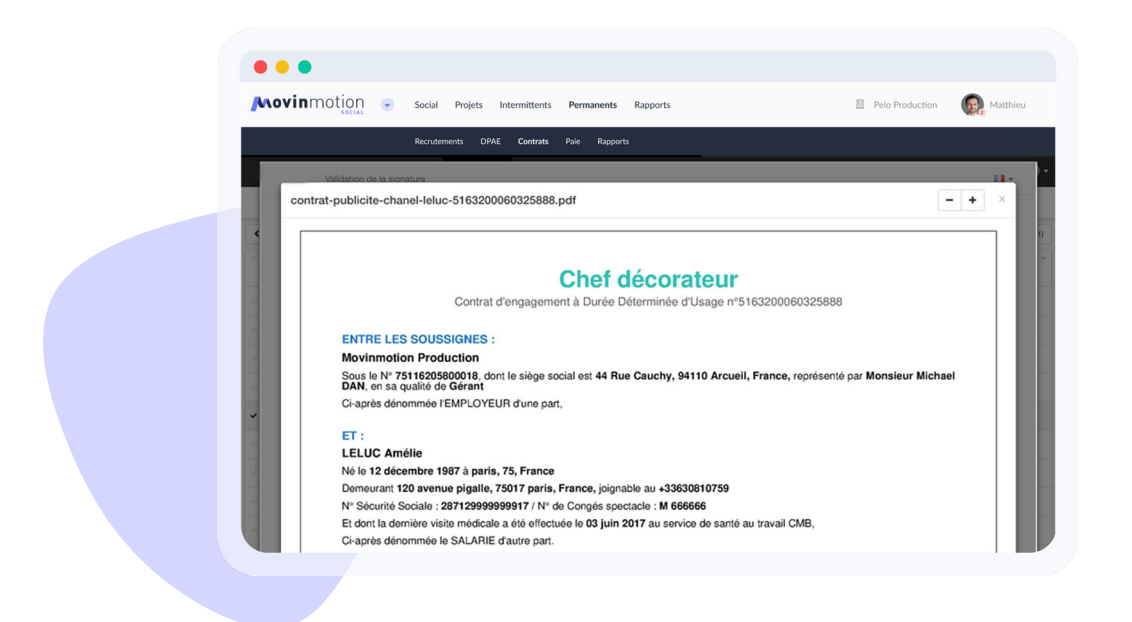

Vous avez deux possibilités pour signer vos contrats :

- Les signer manuellement, après les avoirs téléchargés et imprimés,
- Les signer électroniquement après avoir souscrit à la signature électronique dans l'onglet contrat de l'espace dédié à l'entreprise.

Contrairement aux DPAE, il est tout à fait possible de signer les contrats même s'ils sont annotés incomplets.

Signez l'ensemble de vos contrats en un clic depuis l'espace centralisé de votre entreprise en cliquant sur Gestion des contrats. Seuls les contrats pour les salariés intermittents sont générés. Nous pouvons paramétrer vos modèles de contrats sur demande. Si vous souhaitez un contrat de travail pour un permanent, n'hésitez pas à demander un exemple à <u>sup-</u><u>port@movinmotion.com</u>. Si vos salariés refusent la signature électronique des contrats (visible via la présence d'un pictogramme sur le tableau des contrats), vous devrez les imprimer et leur transmettre physiquement.

## Gérer la paie

## **1. Comment souscrire au service de paie ?**

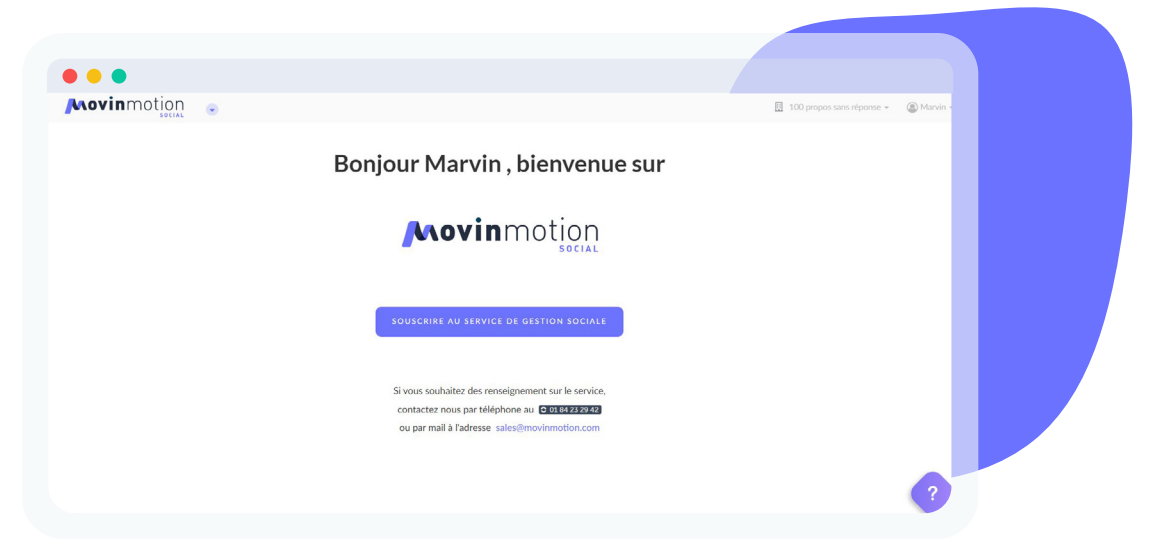

Afin de faire appel aux service de paie de Movinmotion, rendez-vous sur l'application Movinmotion Social accessible en cliquant sur le logis Movinmotion en haut à gauche de votre écran. Ensuite cliquez sur «Souscrire au service de Gestion Sociale» Après avoir indiqué les informations demandées, cliquez sur «envoyer». Notre équipe commerciale vous recontactera rapidement pour finaliser votre dossier.

Merci d'envoyer le dossier de souscription complet <u>avant le 15 du premier mois</u> d'utilisation du service de paie de Movinmotion.

## 2. Demander l'édition des bulletins de paie de ses salariés

|   |             |               | Recruteme      | nts             | DF            | PAE          | c               | ontrats  |                | Paie      |       | Rapports       |         |         |     |
|---|-------------|---------------|----------------|-----------------|---------------|--------------|-----------------|----------|----------------|-----------|-------|----------------|---------|---------|-----|
| < | Juin        | v 2020 v      | > =            |                 |               |              |                 |          | 7 recrutements |           |       |                |         | ۲       | Imp |
|   | Nom +1 Y    | Prénom *2 ×   | Projet ~       | Poste Y         | Statut ~      | Début Y      | Fin ~           | Jours    | ✓ Heures       | Y Cachets | Piges | ✓ RémunératioY | Etat v  | Actions |     |
|   | ADLER       | François      | Evaprod        | Assistant info  | Technicien no | 10 juin 2020 | 10 juin 2020    | 1 jour   | 8              | 0         | 0     | 200,00 € bruts | Recruté | ۲       |     |
|   | BRINKHUYSEN | Hugo          | TEST ANIMA     | Assistant dess  | Technicien no | 01 juin 2020 | 05 juin 2020    | 5 jours  | 40             | 0         | 0     | 1 500,00 € br  | Recruié | ۲       |     |
|   | CHAPELIN    | Angéline      | Z AUDIOVISU    | Responsable d   | Technicien ca | 08 juln 2020 | 10 Jullict 2020 | 10 Jours | 79             | 0         | 0     | 4 000,00 € br  | Rocruit | ۲       |     |
|   | MENAGE      | Cassandre     | Evaprod        | Réalisateur     | Artiste cadre | 10 juin 2020 | 21 juin 2020    | 4 jours  | 0              | 4 CG      | 0     | 1 200,00 € br  | Recruit | ۲       |     |
|   | MENAGE      | Cassandre     | Evaprod        | Acteur          | Artiste       | 10 juin 2020 | 11 juin 2020    | 2 jours  | 0              | 2 CI      | 0     | 300,00 € bruts | Recrute | ۰       |     |
|   | PARISIEN    | Eva           | 1285 c la meil | Eclairagiste/El | Technicien no | 17 juin 2020 | 18 juin 2020    | 2 jours  | 16             | o         | 0     | 240,00 € bruts | Recruit | ۲       |     |
|   | RICHER      | Accordcroiseg | test 42        | Assistant ani   | Technicien no | 10 juin 2020 | 11 juin 2020    | 2 jours  | 16             | 0         | 0     | 224,62 € bruts | Recrute | Ð       |     |

A. Vérifiez toutes les informations saisies lors du recrutement

Après avoir souscrit au service de **paie de Movinmotion**, visualisez un récapitulatif des variables de paie depuis le menu intermittents et/ou permanents au sein de l'onglet paie. En fonction des données saisies lors du recrutement, vous aurez peut-être des alertes, qui sont non bloquantes. **9** 

#### B. Modifier des informations avant envoi

Il est tout à fait possible de modifier des informations concernant la paie de salariés AVANT de l'envoyer en édition au service de paie de Movinmotion.

Si vous souhaiter modifier le recrutement pour corriger des alertes, ajouter des éléments (frais, remboursement pass navigo, etc.), ou tout simplement voir en détail vos recrutements, cliquez sur l'œil à droite de l'écran de la page paie intermittent de l'espace entreprise, vous serez alors redirigé sur la fiche correspondante dans l'espace projet.

| Cadreur / OPV                 |                   |             |           |       |          |                           | 1                             | × |
|-------------------------------|-------------------|-------------|-----------|-------|----------|---------------------------|-------------------------------|---|
| 24h                           | 65                | <b>2,28</b> | E         |       |          | 519,85 €<br>net (estimé*) | 1 126,88 €<br>total (estimé*) |   |
| * Valeur indicative, ne prend | notamment pas     | en con      | npte : I  | mineu | r, fisca | lement étranger, cumul a  | nnuel.                        |   |
| Poste Pôle Emploi *           | Cadreu            | r           |           |       |          |                           | -                             |   |
| Libellé du poste *            | Cadreu            | r / OP      | /         |       |          |                           |                               |   |
| Statut catégoriel             | Technicie         | n cadre     |           |       |          |                           |                               |   |
| Rémunération                  | 230.76            |             |           |       |          | lour (8h) \$              | Brut non chargé               | • |
| Dates d'embauche              | Appl              | quer        | mbre      | 2016  |          | 30                        |                               |   |
|                               | I ma              | me          | J         | v     | S        | d                         |                               |   |
|                               | 31 1              | 2           | 3         | 4     | 5        | 6                         |                               |   |
|                               | 7 8               | 9           | 10        | 11    | 12       | 13                        |                               |   |
|                               | 14 15             | 16          | 17        | 18    | 19       | 20                        |                               |   |
|                               | 21 22             | 23          | 24        | 25    | 26       | 27                        |                               |   |
|                               |                   | 30          | 1         | 2     | 3        | 4                         |                               |   |
|                               | 28 29             | -           | 0         |       | 10       | 11                        |                               |   |
|                               | 28 29<br>5 6      | 7           | 8         | 9     |          |                           |                               |   |
|                               | 28 29<br>5 6      | 7           | 8<br>I Ge | stion | avan     | cée de la rémunération    | et des heures                 |   |
| Jours d'essai                 | 28 29<br>5 6<br>0 | 7           | 8         | stion | avan     | cée de la rémunération    | et des heures                 |   |

Le champ Commentaire vous permet de préciser des éléments additionnels (frais, remboursement pass navigo, etc.) à votre gestionnaire de paie.

| 1 | Envoyer pour édit | tion (0) | Envoyer aux sa | Autres actions | • |
|---|-------------------|----------|----------------|----------------|---|
| ~ | Contrat ~         | Pai∽     | Etat ~         | Actions        |   |
|   | Non signé         | Vir      | Payé €         | ی او کا او او  | ^ |
|   | Non signé         | Vir      | Pret €         | • = @ @ -      |   |
|   | Signé             | Vir      | Payé 😌         | ی او او او او  |   |
|   | Signé             |          |                | ● ■ ⑧ ⊌ ○      |   |
|   | Signé             | Vir      | Payé 😌         | ی 🗐 🕼 🖷 👁      |   |
|   | Signé             | Vir      | Payé €         | ے ی 🕼 💻 👁      |   |

#### C. Demander l'édition de vos bulletins de paie

Chaque mois vous devez transmettre les informations de paie à Movinmotion pour qu'on puisse éditer vos bulletins.

Pour cela, il suffit de sélectionner les bulletins depuis les onglets Paie du menu Intermittents et de cliquer sur Envoyer pour édition.

Attention, vous ne pouvez envoyer les informations de paie uniquement si l'état indique le statut «prêt».

Les informations de paies que vous venez de partager seront alors traitées par votre gestionnaire dédiée chez Movinmotion. Les bulletins de paie sont édités par notre service de paie sous 3 jours ouvrés.

Privilégiez l'envoi de toutes vos informations de paie en un seule fois. Tout envoi fractionné sera facturé 14 crédits. Merci d'envoyer les informations de paie avant le 6 du mois suivant.

### **3. Envoyez les documents de paie à vos salariés**

|   |         | A E | nvoyer pour édition (1) |   | <ul> <li>Envoyer aux</li> </ul> | salariés (10 | 0)   | Autres a |
|---|---------|-----|-------------------------|---|---------------------------------|--------------|------|----------|
| × | Cachets | ~   | Rémunération            | ~ | Etat                            | •            | Acti | ons      |
|   | 5 CG    |     | 750,00 € bruts          |   | Edité                           |              | •    |          |
|   | 3 CG    |     | 450,00 € bruts          | 1 | Edité                           |              | •    |          |

Une fois les bulletins de paie, AEM, et Déclarations Nominatives de Congés Spectacle prêts et visibles sur votre espace entreprise, la dernière étape (à ne pas oublier) est d'envoyer tous les documents de paie à vos

salariés. En sélectionnant tous les salariés et en cliquant sur le bouton Envoyer aux salariés, vous envoyez tous les documents relatifs à la paie sur l'espace sécurisé des salariés qui disposent d'un compte utilisateur. Cette action permet également d'alimenter le compteur de droits Pôle Emploi et Congés Spectacle de chaque salarié.

Les utilisateurs n'ayant pas encore activé leur compte recevront un mail les incitant à le faire (et retrouveront tous les documents transmis avant activation). Légalement, vous êtes tenus de transmettre physiquement les documents de paie qu'aux salariés qui ont refusé la dématérialisation (identifiés par un pictogramme sur l'écran des paies). Lors de la transmission des documents, un bouton vous permet de télécharger facilement leurs documents de paie.

## 4. Les journaux de paie

Une fois que les documents de paie sont édités, vous pouvez télécharger les journaux de paie depuis l'espace centralisé des paies, en cliquant sur le bouton «Autres Actions».

#### 5. Paiement des salaires

Les contrats de travail des permanents (CDD, CDI, Stage, Alternance, etc.) ne sont pas générés automatiquement par la plateforme Movinmotion. Si vous souhaitez un modèle, n'hésitez pas à faire appel à notre support qui pourra vous fournir un exemplaire à remplir, à imprimer puis à signer manuellement.

Il est possible de mettre en place un fichier SEPA pour automatiser les paiements de vos salariés auprès de votre Banque.

Votre checklist pour embaucher un intermittent sur Movinmotion

## **Avant l'embauche**

| •••• | Inviter le salarié sur Movinmotion                                     |
|------|------------------------------------------------------------------------|
| •••• | Remplir la fiche de renseignement<br>en collaboration avec le salarié. |
| •••• | Créer un projet                                                        |
|      |                                                                        |

 Ajouter vos salariés à votre projet sur l'espace recrutement

Ce que la plateforme vient vous simplifier

- •••• Envoyer DPAE à l'URSSAF
  - •••• Editer et signer électroniquement ou manuellement le contrat de travail

## **Pendant le contrat**

Vous pouvez apporter des modifications sur les dates prévues initialement, ou préciser les éventuelles heures supplémentaires ou frais (dans la gestion avancée de la rémunération et des heures)

## Fin du contrat

| Payer le salaire de l'employé<br>chaque mois                              | • • • • • | <ul> <li>Envoyer en édition le bulletin de paie sur Movinmotion avant le 6 du mois, notre service de paie s'occupe de tout !</li> <li>Envoyer les bulletins de paie au salarié</li> </ul> |
|---------------------------------------------------------------------------|-----------|----------------------------------------------------------------------------------------------------|
| Les caisses prélèvent automatiquement<br>les cotisations sur votre compte | ••••      |                                                                                                    |

Prendre rendez-vous pour la visite médicale d'embauche du salarié si elle n'est plus valide

## Les salariés au régime général

Movinmotion gère aussi les permanents du secteur culturel mais cette gestion est différente de celle des intermittents du spectacle. Si vous souhaitez que Movinmotion gère la paie de vos salariés permanents, précisez-le dans votre dossier de souscription, ou si vous êtes déjà client, prévenez votre gestionnaire.

#### **1. Les éléments non pris en charge par Movinmotion**

- Pour tout salarié au régime général, il est nécessaire d'affilier celui-ci aux différents
- organismes sociaux et de se charger de quelques déclarations.
- Affiliez le salarié au contrat complémentaire santé (mutuelle) auquel vous avez souscrit
- Vérifiez l'aptitude du salarié à la médecine du travail
- Avant l'embauche, envoyer la DPAE à l'URSSAF

#### 2. Définir un salarié au régime général sur Movinmotion

Même s'il est permanent, le salarié doit être inscrit sur Movinmotion. Comme pour tout salarié du spectacle, il suffit de lui envoyer une invitation à s'inscrire sur la plateforme.

Une fois ajouté dans votre espace salarié de votre entreprise ou association, il faut saisir les éléments de son contrat au régime général.

Pour cela, cliquez sur le bouton «Créer un contrat permanent» depuis l'onglet contrat du menu permanent et remplissez les champs du formulaire.

| + Créer u | n contrat permanent              | élécharger (0) |
|-----------|----------------------------------|----------------|
| Fin       | <ul> <li>Kémunération</li> </ul> | ~              |
|           | 3000                             | <u>^</u>       |
|           | 5000                             |                |
|           | 2000                             |                |

#### 3. Le contrat de travail d'un salarié au régime général

| SOCIAL SAMATICS P | Projets Intermittents Permanent                                                                                                    | s Import Figgo Odalie Annone | ces    | 🛄 Movinmotion ~ 🤇 |
|-------------------|----------------------------------------------------------------------------------------------------|------------------------------|--------|-------------------|
|                   | Contrats                                                                                                    |                              | Paie   |                   |
| Créer un contrat  | permanent                                                                                                    |                              |        |                   |
|                   | Salarié *                                                                                                    |                              | •      |                   |
|                   | Type de contrat *                                                                                                    |                              | ~      |                   |
|                   | Rémunération *                                                                                                    | € bruts mensuels             |        |                   |
|                   | Poste *                                                                                                    |                              |        |                   |
|                   | Statut *                                                                                                    |                              |        |                   |
|                   | The second second secon | Temps plein 35h              | ~      |                   |
|                   | iemps de travail -                                                                                                    |                              |        |                   |
|                   | Date de début *                                                                                                    | Veuillez sélectionner une    | e date |                   |

Saisissez les informations du contrat dans la page qui s'ouvre (vous pourrez les modifier par la suite si besoin).

Pour rappel, les contrats de travail des permanents (CDD, CDI, Stage, Alternance, etc.) ne sont pas générés automatiquement par la plateforme Movinmotion. Si vous souhaitez un modèle, n'hésitez pas à faire appel à notre support qui pourra vous fournir un exemplaire à remplir, à imprimer puis à signer manuellement. Vous pourrez ensuite archiver ce document directement sur votre compte, après l'avoir scanné.

#### 4. La paie d'un salarié au régime général

| Contradi     Pole       Unitables pour Pierre Bacassable en octobre 2020       US       UF       UP       UP       UP       Eléments variables à signaler       Co       Absences       Accure alerene définie. Pour ajouter une alorene, veuillet cliquer sur le booton "Moster une abernec" d'écours. Vous pouver en ajouter auxions                                                                                                    | SOCIAL                                                                                                    | s Projets Intermittents Permanents Import Figgo Odali                                                                                                    | ie Annonces                                               | 🛄 Movinmotion - 🚇 Ma | irvin - |
|----------------------------------------------------------------------------------------------------|----------------------------------------------------------------------------------------------------|----------------------------------------------------------------------------------------------------|-----------------------------------------------------------|----------------------|---------|
| arriables pour Pierre Bacassable en octobre 2020 UF Strinder von Verwei des commendation solventes: UF Strinder von Verwei des commendation solventes: UF Eldements variables à signaler                                                                                                    |                                                                                                    | Contrats                                                                                                    | Paie                                                      |                      |         |
| UI<br>Uir folgene an urheau des commentations his Mortmannes :<br>Service de la bardie de la de la suit d'une auce tes dates precises au court du mos.<br>Éléments variables à signaler<br>Absences<br>Acure absence definie. Pour ajouter une absence: voullite cliquer sur le booton "Mooter une absence" d'educus. Vous pouvez en ajouter<br>Acure absence definie. Pour ajouter une absence: voullite cliquer sur le booton "Mooter une absence" d'educus. | Éléments varia                                                                                                    | ables pour Pierre Bacassable en oct                                                                                                    | tobre 2020                                                |                      |         |
| Eléments variables à signaler ou<br>Absences<br>Accure absence étérés: Pour ajouter une absence. Vouillez Glaver sur le bouton "Ajouter une absence" d'étesson. Vous pourrez en ajouter<br>Accure absence étérés: Pour ajouter une absence. Vouillez Glaver sur le bouton "Ajouter une absence" d'étesson. Vous pourrez en ajouter<br>autors.                                                                                                    | Infos coronavirus<br>Dans les cas sulvants, merd d'in<br>- En cas de chômage parti<br>- En cas d'arrêt de garde d' | sidiquer au niveque des commentaires les informations suivantes :<br>let la période et le pourcentage d'activité feix du 16 au 31 mars - Olt d'activité),<br>d'entants : la période de l'arrêt de travail délivré avec les dates précises au cours du mois | L.                                                        |                      |         |
| Absences + Aposter une absence:<br>Aucure absence définis: Poor ajouter une absence: veuillez clauer sur le bouton 'Abouter une absence' d'dessus. Vous pouvez en alouter<br>plunieux:                                                                                                    |                                                                                                    | Éléments variables à signaler 🛛 😡                                                                                                    |                                                           |                      |         |
| Aucure aborne définie. Pour ajouter une abornes, veuillez cliquer sur le bouten "Ajouter une abornes" cl-dessus. Vous pouvez en ajouter<br>pludieurs.                                                                                                    |                                                                                                    | Absences                                                                                                    | + Ajouter une absence                                     |                      |         |
|                                                                                                    |                                                                                                    | Aucune absence définie. Pour ajouter une absence, veuillez cliquer sur le bouton *<br>plusieurs.                                                                                                    | Ajouter une absence" cl-dessus. Yous pouvez en ajouter    |                      |         |
| Heures supplémentaires                                                                                                    |                                                                                                    | Heures supplémentaires                                                                                                    |                                                           |                      |         |
| Heures supplémentaires                                                                                                    |                                                                                                    | Absences<br>Ausure absence définie. Pour ajouter une absence, veuillez cliquer sur le bouton 's<br>phaleurs.<br>Heures supplémentaires                                                                                                    | ♣ Ajouter une absence" cl-dessue. Vous poorvez en ajouter |                      |         |

Dans l'espace entreprise, vous trouverez un onglet Paie Permanent sur lequel vous pouvez envoyer les bulletins de paie en édition. Cliquez sur l'icône du crayon à droite du bulletin du salarié concerné pour saisir les éléments variables de paie du mois pour chaque salarié. Si vous avez des évènements à déclarer au service de paie, n'hésitez pas à remplir la pop-up. Si ce n'est pas le cas, cliquer sur le bouton bleu en haut de l'écran puis envoyer pour édition. Comme pour les intermittents, une fois que

les bulletins de paie sont traités, vous pouvez directement envoyer les bulletins à vos salariés.

Votre checklist pour embaucher un salarié au régime général sur Movinmotion

Ce que la plateforme vient vous simplifier

## **Avant l'embauche**

|           | ••••      | Inviter le salarié sur Movinmotion                                              |
|-----------|-----------|---------------------------------------------------------------------------------|
| ••••      | ••••      | Remplir la fiche de<br>renseignement encollaboration<br>avec le salarié         |
| • • • • • |           |                                                                                 |
| ••••      |           |                                                                                 |
| ••••      | •••••     | Créer le contrat au régime<br>général sur l'onglet contrat du<br>menu Permanent |
|           | • • • • • | ••••••<br>••••••<br>••••••<br>••••••                                            |

## Pendant le contrat

|                                              |      | •••• | Préciser les évènements ou<br>avantage reçus par le salarié dans<br>les éléments variables (Congés,<br>absences, heures supplémentaires,<br>tickets restaurants etc.) |
|----------------------------------------------|------|------|----------------------------------------------------------------------------------------------------|
|                                              |      | •••• | Envoyer les bulletins de paie au<br>salarié chaque mois                                                                                                    |
| Payer le salaire de l'employé<br>chaque mois | •••• | •••• | Envoyer en édition le bulletin de<br>paie sur Movinmotion avant le 6<br>du mois, notre service de paie<br>s'occupe de tout !                                          |

## Fin du contrat

- Les caisses prélèvent automatiquement les cotisations sur votre compte
- Demander à notre service de paie tous les documents liés à la fin du contrat (certificat de travail, solde tout compte, attestation pole emploi)

## **1. Votre avis sur la plateforme**

A. Des suggestions d'amélioration ?

Marvin Manas Customer Success Manager marvin@movinmotion.com

#### B. Besoin d'aide ?

Bénéficiez d'une réponse directe grâce à <u>notre centre d'aide</u> en cliquant sur le bouton ci-contre accessible depuis la plateforme. Renseignez votre demande dans la barre de recherche.

Si vous n'avez pas la réponse à votre question, n'hésitez pas à nous contacter !

Nous organisons aussi des formations en ligne sur la plateforme.

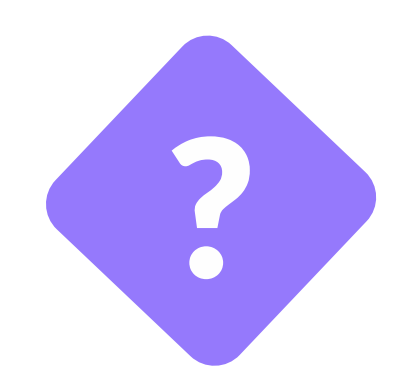

## 2. Le système de crédits

Avant de demander l'édition de vos bulletins au service de Gestion Sociale ou de signer électroniquement un contrat de travail, II est nécessaire d'acheter des Pack de Crédits.

Plus vous achetez de crédits, plus vous économisez !

Vous retrouverez le détail de vos dépenses de crédits dans votre Espace Entreprise, menu «Facturation» et section «Mes crédits».

Les crédits n'ont pas de date de péremption.

| PACK 1                             | PACK 2                         |  |  |  |  |
|------------------------------------|--------------------------------|--|--|--|--|
| <b>195</b> crédits*<br>À 282,75 €  | <b>325</b> crédits*<br>À 455 € |  |  |  |  |
| *Valeur d'1 crédit = 1,45 € HT     | *Valeur d'1 crédit = 1,40 € HT |  |  |  |  |
| PACK 3                             | PACK 4                         |  |  |  |  |
| <b>650</b> crédits*<br>À 845 €     | 975 crédits*<br>À 1072,5 €     |  |  |  |  |
| *Valeur d'1 crédit = 1,30 € HT     | *Valeur d'1 crédit = 1,15 € HT |  |  |  |  |
| PAC                                | К 5                            |  |  |  |  |
| Vous permet d'acheter<br>un nombre |                                |  |  |  |  |
| illimité                           |                                |  |  |  |  |
| de crédits*                        |                                |  |  |  |  |
| *Valeur d'1 crédit = 1,15 € HT     |                                |  |  |  |  |

#### B. Prix en crédits

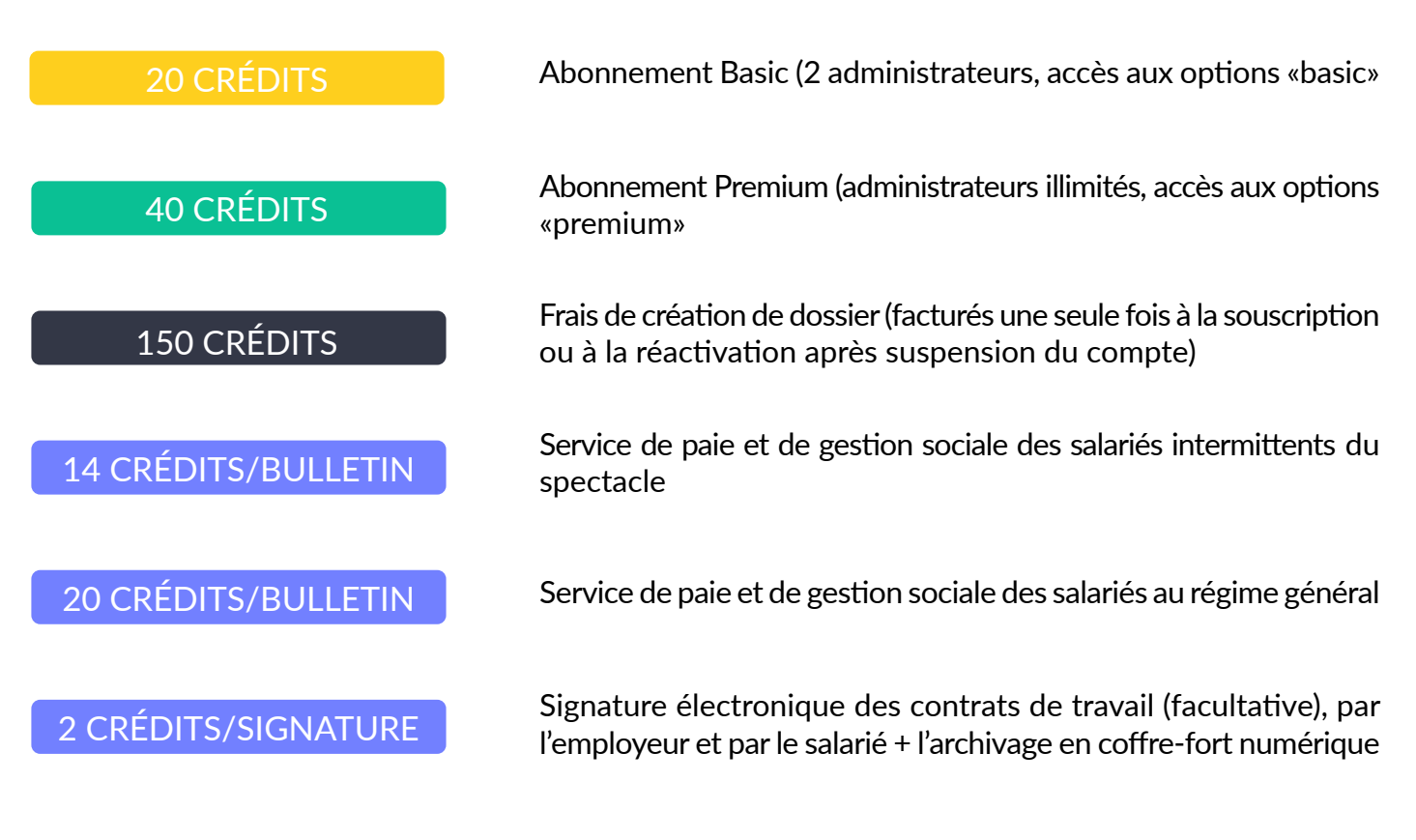

Pour connaître l'intégralité des opérations réalisées par Movinmotion et leur coût, vous pouvez consulter nos <u>conditions financières</u>.

#### C. L'achat de crédits

L'achat de crédits se fait depuis votre Espace Entreprise, ou depuis l'application Movinmotion Sociale. Tous deux accessibles en cliquant sur le logo Movinmotion en haut à gauche de votre espace personnel.

Vous pouvez régler de deux façons différentes :

1 - Par carte bancaire

Vous serez redirigé vers un espace sécurisé pour renseigner vos informations de paiement.

2 - Par prélèvement

Vous avez la possibilité de remplir un rapide formulaire pour mettre en place un prélèvement avec Movinmotion.

Rien ne sera prélevé sans action de votre part, ce formulaire vous permettra seulement de payer en un clic vos prochains achats !

#### D. Détail des options accessibles par abonnement

| OPTIONS                                                          | DESCRIPTION                                                                                                    | BASIC<br>19 crédits/<br>mois | PREMIUM<br>39 crédits/<br>mois |
|------------------------------------------------------------------|----------------------------------------------------------------------------------------------------|------------------------------|--------------------------------|
| Signature<br>électronique des<br>contrats                        | Possibilité de signer les contrats au moyen d'une signature électronique (2 crédits /contrat)                                                                                                    | 5                            | <b>\$</b>                      |
| Modèles spécifiques de<br>contrats                               | Utilisation des modèles spécifiques de l'entreprise<br>au lieu des modèles standards de Movinmotion<br>(100 crédits de paramétrage / modèle)                                                                                                    | <b>5</b>                     | P                              |
| Heures majorées, frais<br>et primes                              | Possibilité de déclarer en ligne des heures supplémentaires, heures majorées, frais et primes                                                                                                    | <b>\$</b>                    | P                              |
| Virement SEPA des salaires                                       | Possibilité de générer un fichier SEPA pour automatiser le virement<br>des salaires                                                                                                    | <b>\$</b>                    | *                              |
| Ecritures comptables<br>analytiques                              | Possibilité de générer des écritures comptables analytiques. Par<br>défaut la répartition analytique se fait par projet, mais il est<br>également possible de saisir un code analytique au niveau des<br>projets, ou de chaque contrat                        | <b>\$</b>                    | P                              |
| Gestion des pigistes                                             | Recrutement et paie des salariés pigistes dans la production audiovisuelle                                                                                                    | <b>\$</b>                    |                                |
| Mensualisation des<br>CDDU                                       | Déclaration des CDDU mensualisés uniquement pour les employeurs ayant les IDCC 1285 et 3090                                                                                                    |                              |                                |
| Application<br>automatique heures<br>supplémentaires             | Possibilité d'appliquer automatiquement les heures<br>supplémentaires (au lieu de simples alertes)                                                                                                    |                              | P                              |
| Rétrocalcul des heures<br>supplémentaires                        | Possibilité de déclarer un montant journalier fixe quel que soit le<br>nombre d'heures supplémentaires appliquées                                                                                                    |                              | <b>\$</b>                      |
| Rémunération en net et<br>en coût global                         | Possibilité de déclarer la rémunération en net ou en coût global                                                                                                    |                              | P                              |
| Import de recrutements                                           | Possibilité d'importer les recrutements au lieu de les saisir via<br>l'interface en ligne (utile pour les structures utilisant des logiciels<br>de planification par exemple)                                                                                 |                              | P                              |
| Changer le statut catégoriel des postes                          | Possibilité de passer un poste non cadre au statut cadre                                                                                                    |                              | 2                              |
| Vérification préalable des contrats de travail                   | Pour valider les informations liées au contrat de travail avant signature                                                                                                    |                              | 2                              |
| Vérification préalable<br>des bulletins                          | Pour valider les informations de paie avant édition                                                                                                    |                              |                                |
| Rapports                                                         | Accès à des rapports consolidés (nombre d'heures travaillées par<br>salarié, masse salariale par projet etc.)                                                                                                    |                              | -                              |
| Gestion des profils<br>d'accès personnalisés                     | Possibilité de configurer des profils d'accès ayant des droits<br>particuliers (ex: «chargé de production, peut faire les recrutements<br>et les DUE mais ne signe pas les contrats et n'envoie pas les paies<br>en édition) et de les attribuer aux salariés |                              | <b>\$</b>                      |
| Administrateurs aditionnels projet                               | Possibilité de donner exceptionnellement des droits<br>d'administration à un salarié sur un ou plusieurs projets                                                                                                    |                              | *                              |
| Responsable projet                                               | Le titre indicatif permet d'avoir une meilleure visibilité<br>sur les responsables de chaque projet depuis les espaces<br>centralisés                                                                                                    |                              | 8                              |
| Historisation des<br>modifications apportées<br>par les salariés | Un email mensuel récapitulant les modifications apportées par les salariés sur leur compte est envoyé à l'employeur                                                                                                    |                              | <b>9</b> 21                    |

## 3. Détail des déclarations traitées par Movinmotion

- Le dépôt mensuel des AEM à Pôle Emploi et des déclarations nominatives de Congés Spectacles,
- La télédéclaration des cotisations Pôle Emploi Spectacle (format DUCS),
- La télédéclaration des cotisations URSSAF, Audiens et Congés Spectacles au format DSN,
- Le télépaiement des cotisations (Pôle Emploi Spectacle, URSSAF, Audiens, Congés Specttacles),
- L'édition trimestrielle, au format PDF, des bordereaux CCHSCT, Entraide du Cinéma et du Spectacle, FNAS et FCAP pour les structures concernées, à envoyer à la caisse avec son règlement,
- L'édition annuelle du bordereau annuel AFDAS (à déclarer sur le site de l'AFDAS, en même temps que la taxe d'apprentissage pour les entreprises concernées).

NB : Les cotisations du CMB (Centre Médical de la Bourse) ainsi que le FCAP SVP (pour les structures qui y sont soumises) sont directement demandées par la caisse à l'employeur dans le courant du 1er Trimestre de l'année suivante.

## 4. Calendrier des cotisations

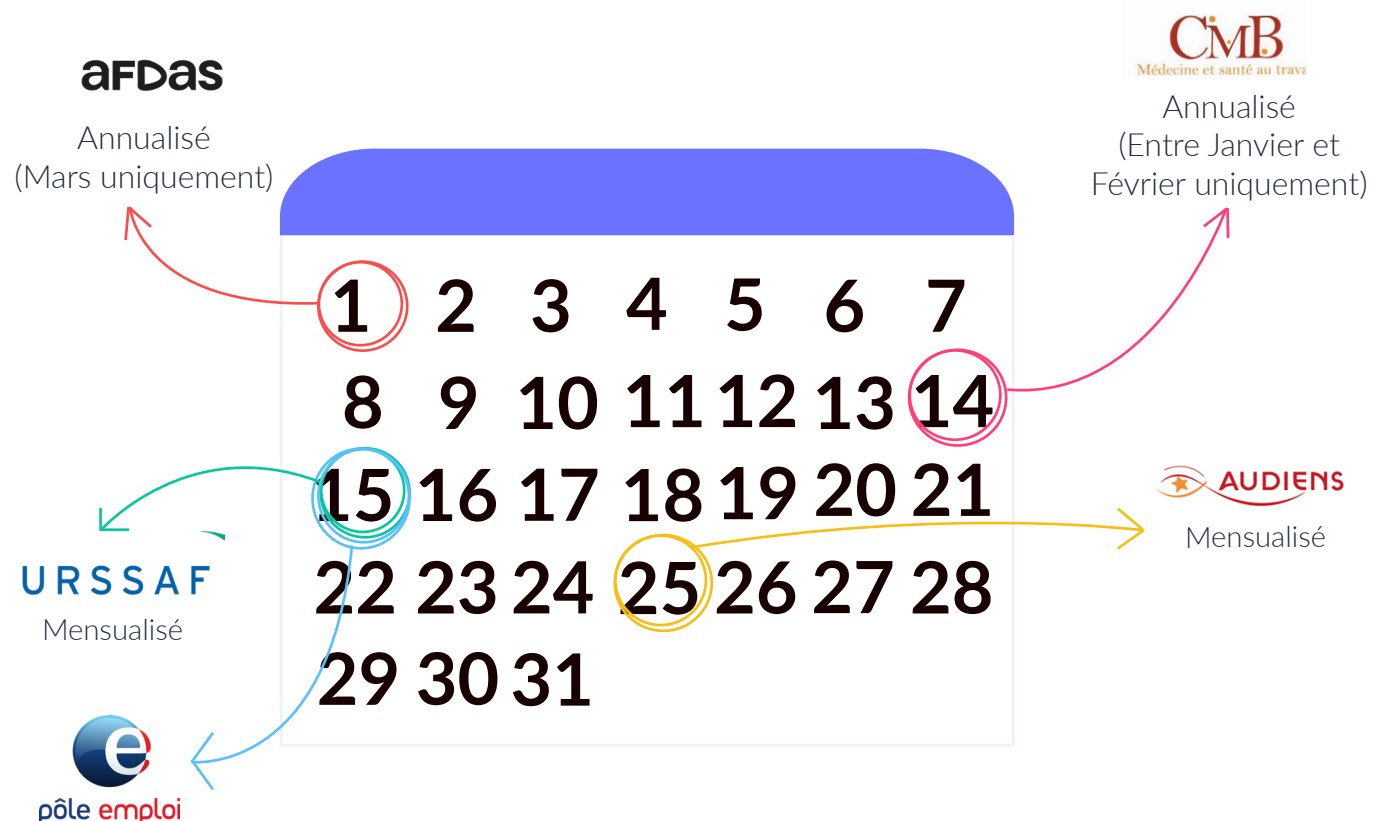

Mensualisé

## 5. Les organismes sociaux

L'AFDAS (Assurance Formation des Activités du Spectacle) est chargée de mettre en œuvre la politique de formation définie par les partenaires sociaux des secteurs de la culture, de la communication, des médias et des loisirs.

Audiens est le groupe de protection sociale dédié au monde de la culture, de la communication et des médias, Audiens est le partenaire des employeurs, créateurs d'entreprise, travailleurs indépendants, salariés permanents et intermittents, journalistes, pigistes et professionnels retraités.

Centre Médical de la Bourse est un service interprofessionnel de santé au travail. Les salariés intermittents du Spectacle sont rattachés à ce centre médical.

Aussi appelé Centre National de recouvrement Cinéma-Spectacle (CNCS), il assure le recouvrement nominatif des contributions d'assurance chômage des intermittents duspectacle auprès des employeurs ayant pour activité principale le spectacle.

Union de recouvrement des cotisations de sécurité sociale et d'allocations familiales. Comme son nom l'indique, sa principale mission est de collecter des cotisations salariales et patronales destinées à financer le régime général de la Sécurité sociale.

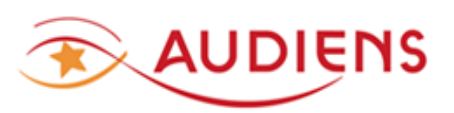

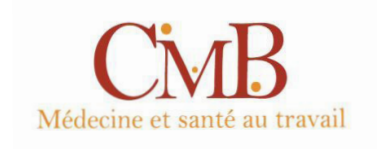

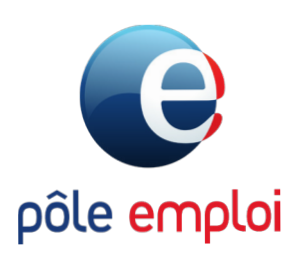

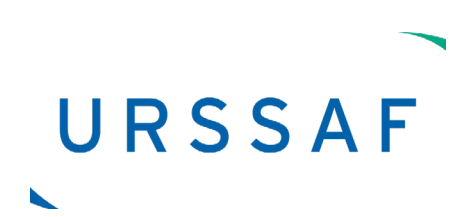

## 6. Petit lexique de la paie

**AEM ou Attestation Employeur Mensuelle** est une déclaration à remplir par les employeurs du spectacle à tous leurs salariés intermittents du spectacle au moment du versement mensuel de leurs cotisations au centre National de recouvrement Cinéma-Spectacle.

**CS ou Congés Spectacle**, est désormais géré par AUDIENS. La Caisse des Congés Spectacle collecte et redistribue les cotisations versées au titre des congés payés pour les salariés intermittents dans les milieux du spectacle vivant, du cinéma et de l'audiovisuel. Elle assure et protège le droit des intermittents aux congés payés, notamment en établissant des contrôles auprès de leurs employeurs.

**DPAE** ou Déclaration Préalable à l'Embauche (anciennement DUE) est une formalité obligatoire avant toute embauche. Elle doit être réalisée 2 jours avant l'embauche.

**DSN ou Déclaration Sociale Nominative.** La déclaration sociale nominative remplace et simplifie la majorité de vos déclarations sociales en automatisant leur transmission à partir des données de paie.

**PES ou Pôle Emploi Spectacle**, aussi appelé Centre National de recouvrement Cinéma-Spectacle (CNCS), il assure le recouvrement nominatif des contributions d'assurance chômage des intermittents du spectacle auprès des employeurs ayant pour activité principale le spectacle.

Pour plus d'informations, vous pouvez nous retrouver sur www.movinmotion.com